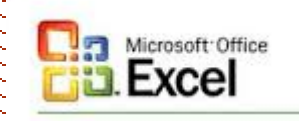

Государственное бюджетное профессиональное образовательное учреждение г. Москвы Политехнический колледж имени Н.Н. Годовикова

### Вычисления в Microsoft Excel

#### с использованием

#### стандартных

### математических функций

Разработчик преподаватель общепрофессиональных дисциплин Сивцева Любовь Фроловна

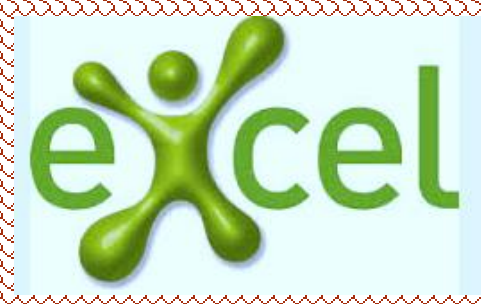

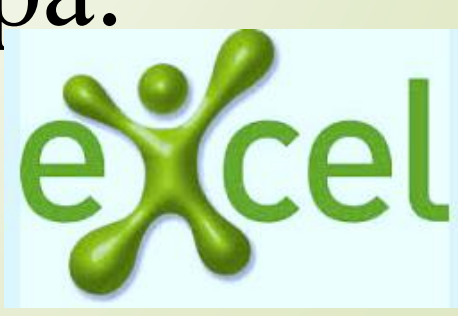

**Microsoft Excel**, как любая другая электронная таблица, предназначена для расчетов, автоматизации которые обычно производят на листе бумаги или помощью калькулятора.

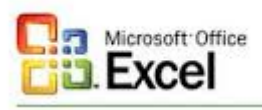

### Ввод любой формулы начинается со знака равно «=».

### Для организации вычислений используются арифметические

выражения.

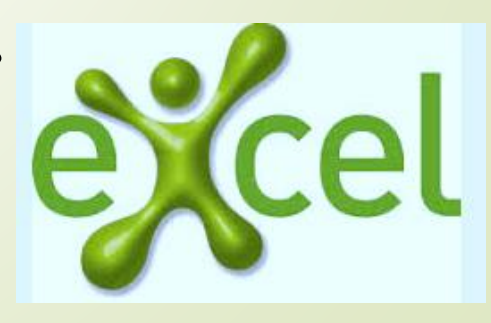

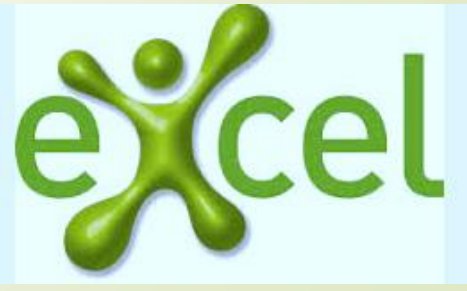

## операндов, соединенных знаками арифметических действий.

Арифметические выражения состоят из

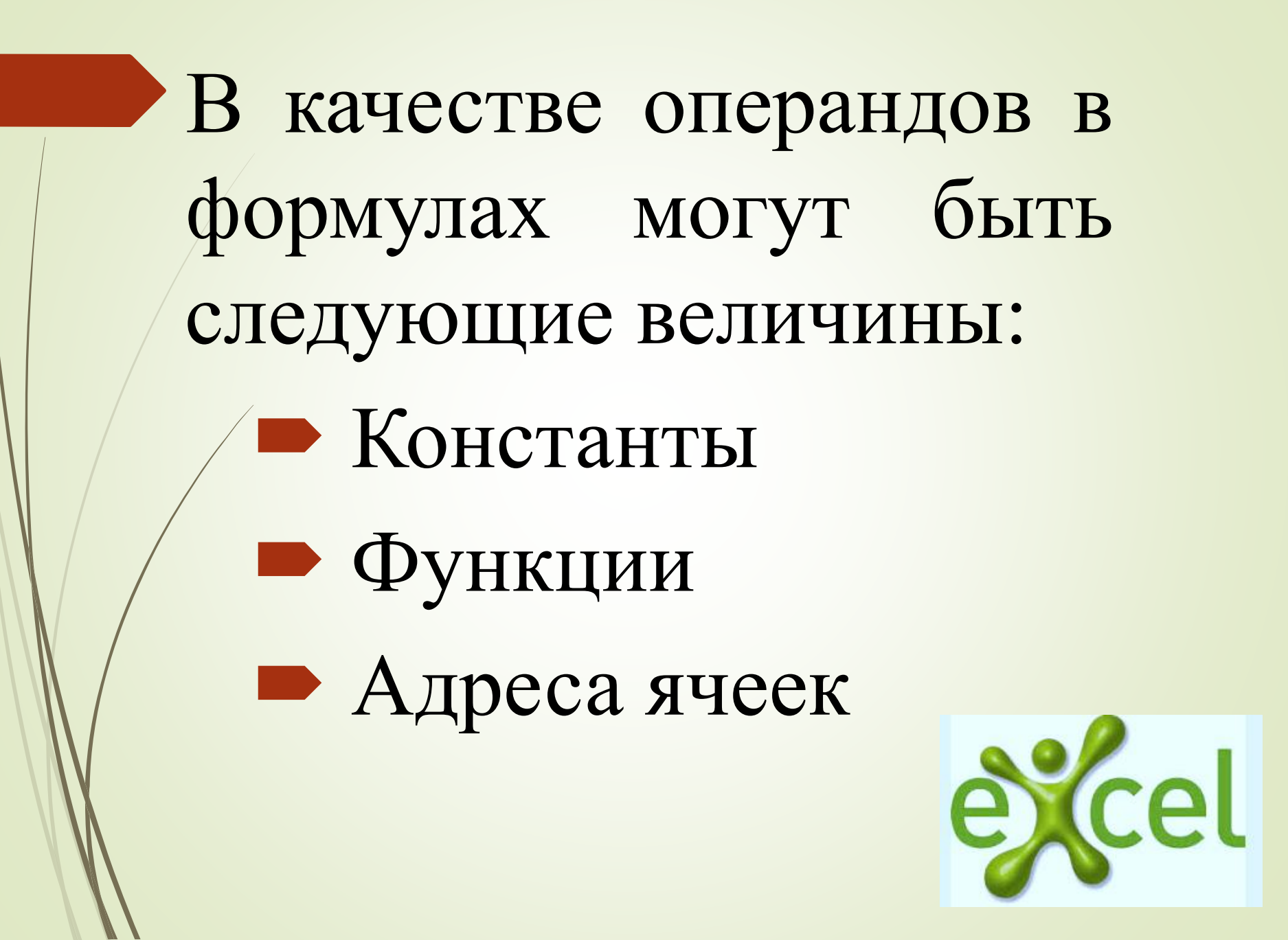

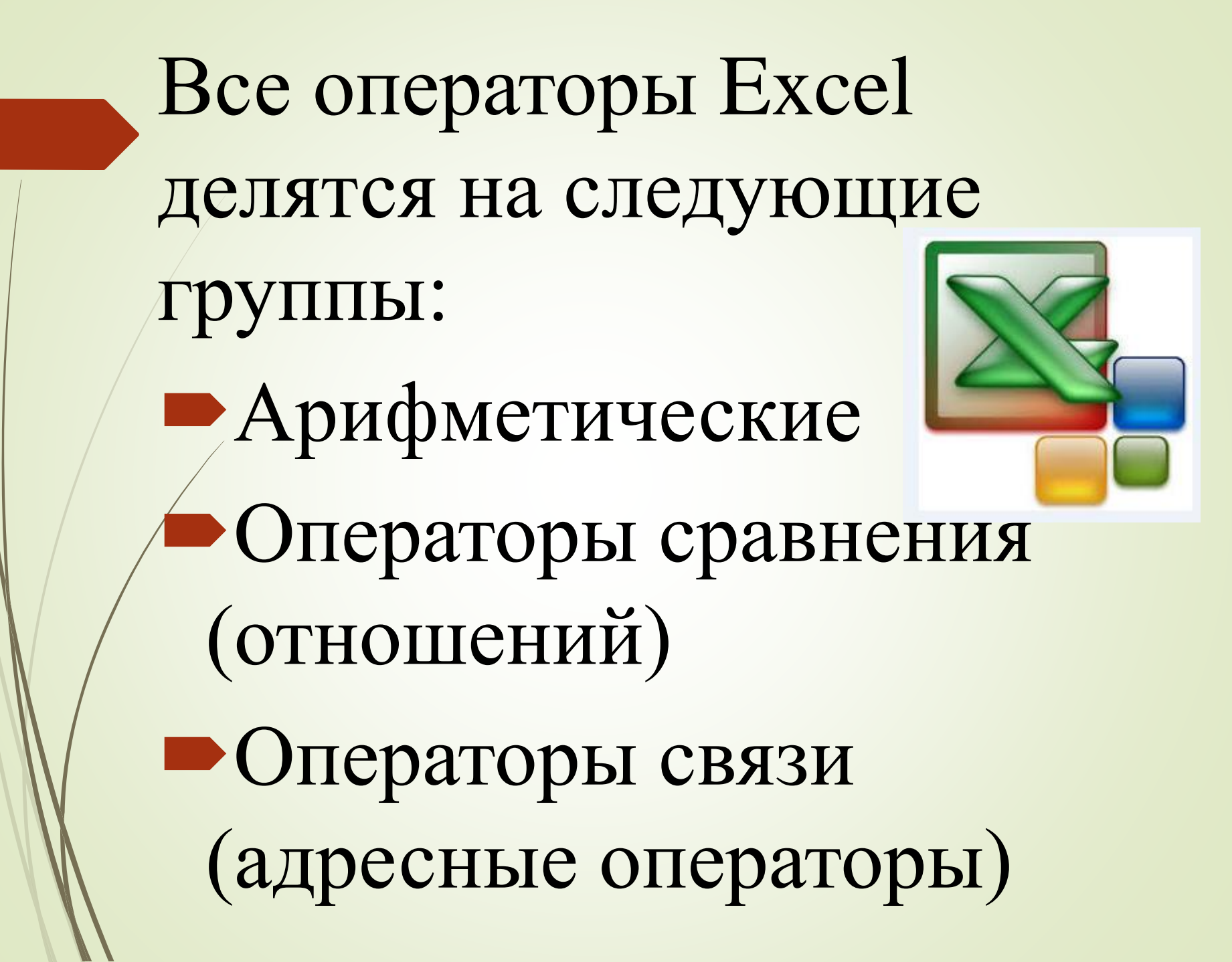

#### Арифметические операторы

| Оператор          | Значение                       | Пример                  |
|-------------------|--------------------------------|-------------------------|
| + (знак плюс)     | Сложение                       | = A1 + B2               |
| - (знак минус)    | Вычитание или<br>унарный минус | = A1-B2<br>= - B2       |
| / (косая черта)   | Деление                        | = A1/B2                 |
| * (звездочка)     | Умножение                      | = A1*B2                 |
| % (знак процента) | Процент                        | = 40%                   |
| ^ (крышка)        | Возведение в<br>степень        | = 2^8 (2 в 8-й степени) |

### Операторы сравнения (отношений)

| Оператор | Значение         | Пример               |
|----------|------------------|----------------------|
| =        | Равно            | A1=B2                |
| >        | Больше, чем      | A1>B2                |
| <        | Меньше, чем      | A1 <b2< th=""></b2<> |
| >=       | Больше или равно | A1>=B2               |
| <=       | Меньше или равно | A1<=B2               |
| <>       | Не равно         | A1<>B2               |

11

### Операторы связи (адресные операторы)

| Оператор                                                    | Значение                                                                | Пример                    |
|-------------------------------------------------------------|-------------------------------------------------------------------------|---------------------------|
| Диапазон<br>(интервал)<br>ячеек<br>(двоеточие)              | Ссылка на все<br>ячейки между<br>границами<br>диапазона<br>включительно | =СУММ (А1:В2)             |
| Объединение<br>(перечисление)<br>ячеек (точка с<br>запятой) | Ссылка на<br>объединение ячеек<br>диапазонов                            | =СУММ (А1:В2; С3; D4; E5) |

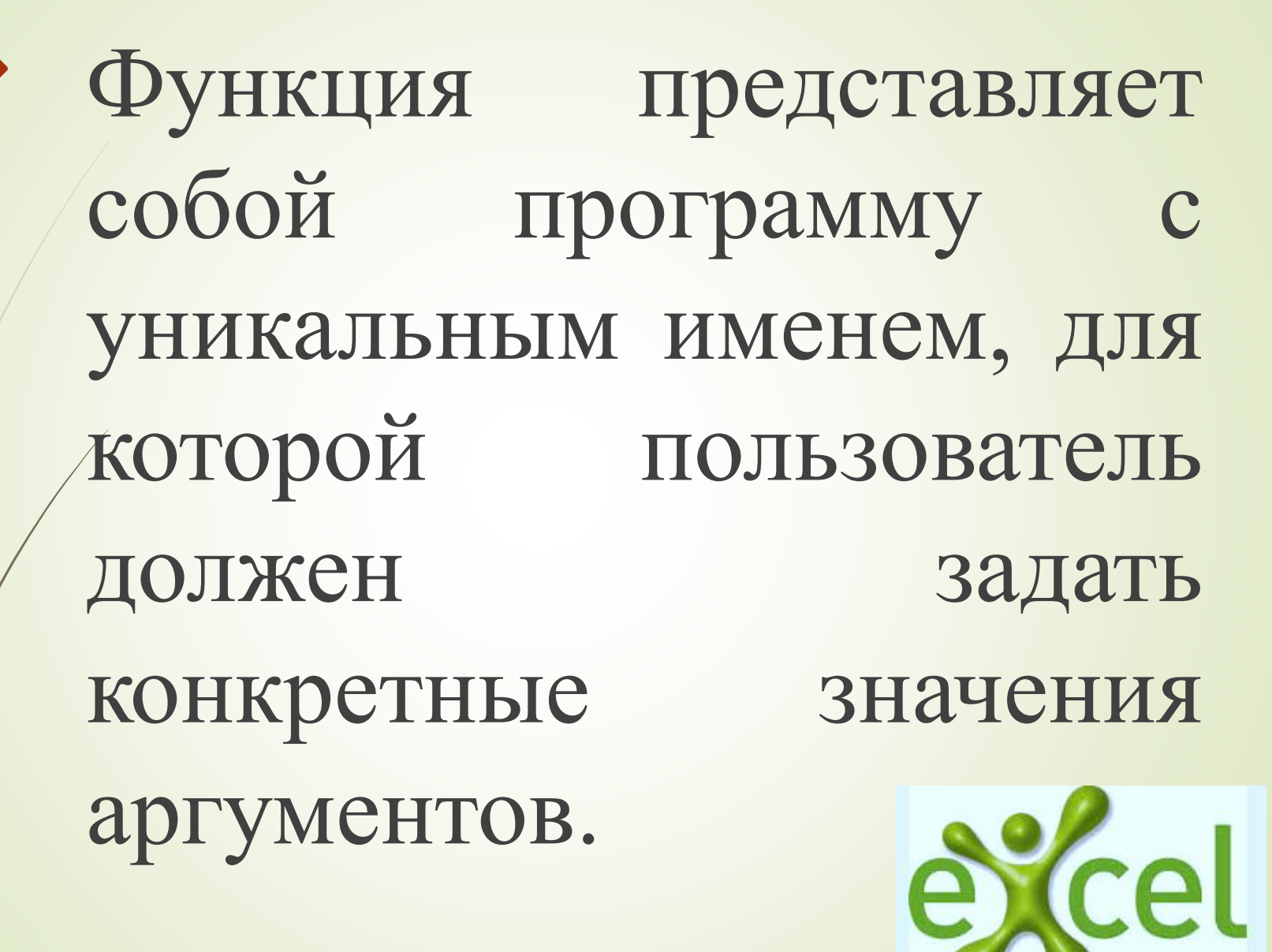

При написании формул для вычислений в Microsoft Excel имеется огромное количество встроенных функций (несколько тысяч).

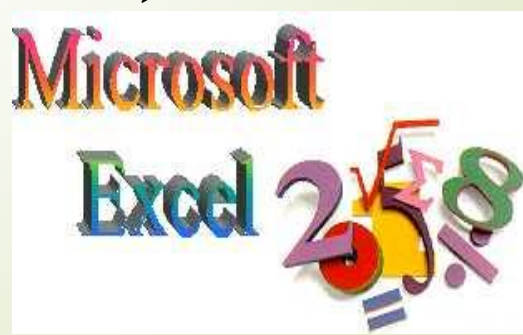

Для упрощения написаний формул с функциями используется мастер функций, для вызова которого используется: Кнопка fx «Вставить функцию» в строке формул Кнопка fx «Вставить функцию» на вкладке «Формулы» на ленте

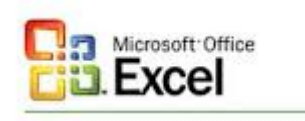

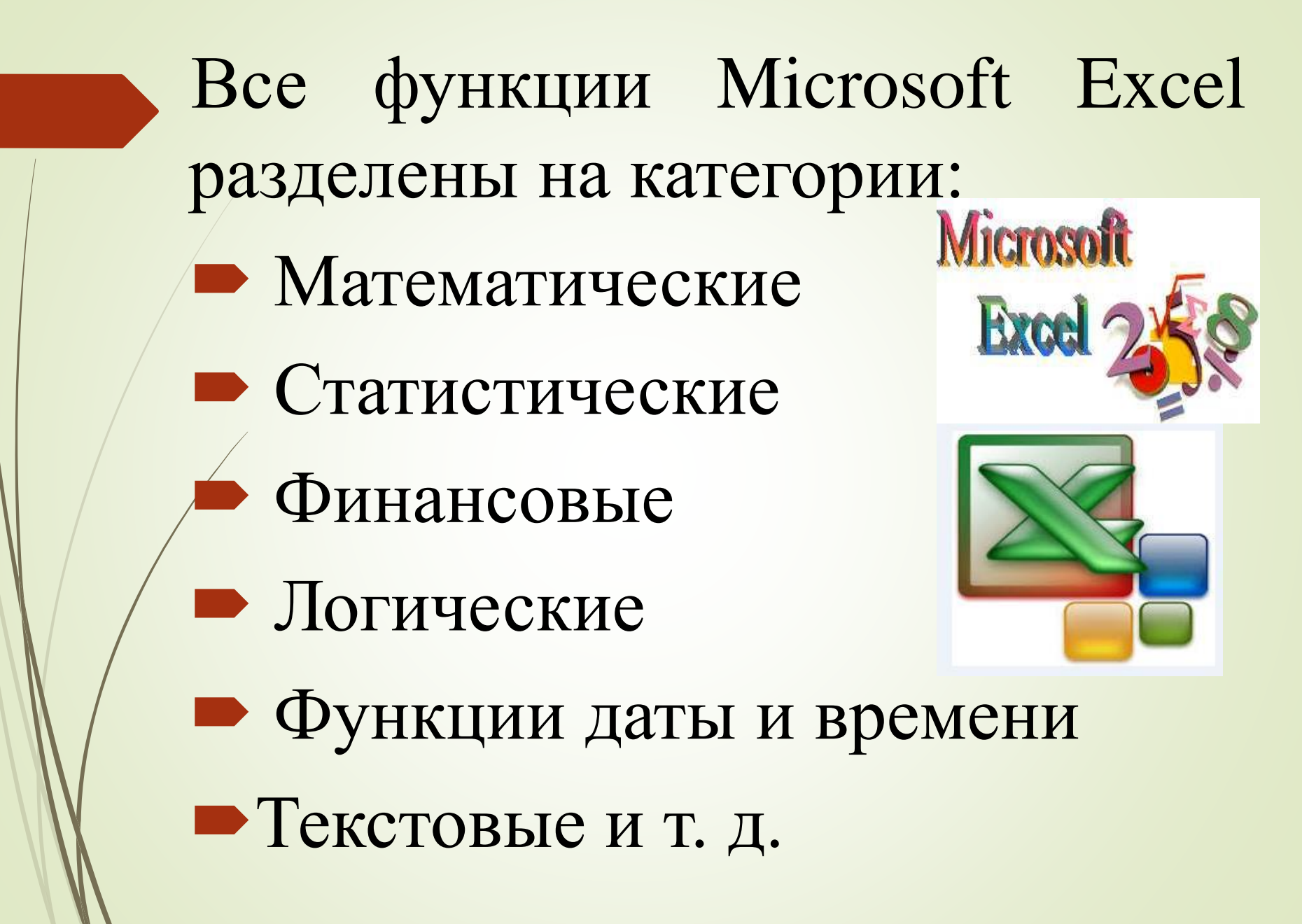

Каждая функция состоит двух обязательных ИЗ элементов: Имя функции • Аргумент

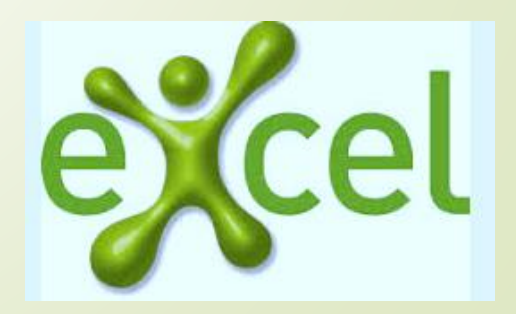

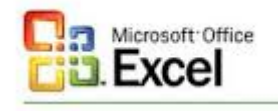

### Правила записи

### арифметических выражений:

- Нельзя опускать знак умножения (\*);
- Последовательность выполнения действий в арифметическом выражении определяется их приоритетом (сначала вычисляются функции, иотом выполняется операция возведения в степень, далее умножение и деление, и в последнюю очередь сложение и вычитание);
  - Операции одинакового приоритета выполняются в том порядке, в котором они записаны в выражении слева направо;

### Правила записи арифметических выражений (продолжение):

Для изменения последовательности действий используются скобки;

Если числитель обыкновенной дроби содержит сумму или разность двух или нескольких элементов, то числитель надо обособить;

Если знаменатель обыкновенной дроби содержит сумму, разность или произведение двух или нескольких элементов, то знаменатель надо обособить.

#### Примеры арифметических выражений в MS Excel.

| 1.  | ab                      | a*b               |
|-----|-------------------------|-------------------|
| 2.  | ab                      | a*b/c             |
|     | <u> </u>                |                   |
| З.  | a+b                     | (a+b)/c           |
|     | C                       |                   |
| 4.  | ab                      | a*b/(c*d)         |
|     | $\overline{cd}$         | a*b/c/d           |
| 5.  | $x^n$                   | x^n               |
|     | $x^{n+1}$               | x^(n+1)           |
| 6.  | $\sqrt{x}$              | корень(х)         |
| 7.  | $\sqrt[3]{x} = x^{1/3}$ | x^(1/3)           |
| 8.  | e <sup>x</sup>          | Exp(x)            |
| 9.  | sin x                   | sin(x)            |
| 10. | $sin^2x$                | $sin(x)^2$        |
| 11. | $sin x^2$               | $sin(x^2)$        |
| 12. | $\sqrt[4]{x} = x^{1/4}$ | x^(1/4)           |
|     |                         | корень(корень(х)) |

### **Задание№1**

Вычислить значения переменных а и b по расчетным формулам и наборам исходных данных.

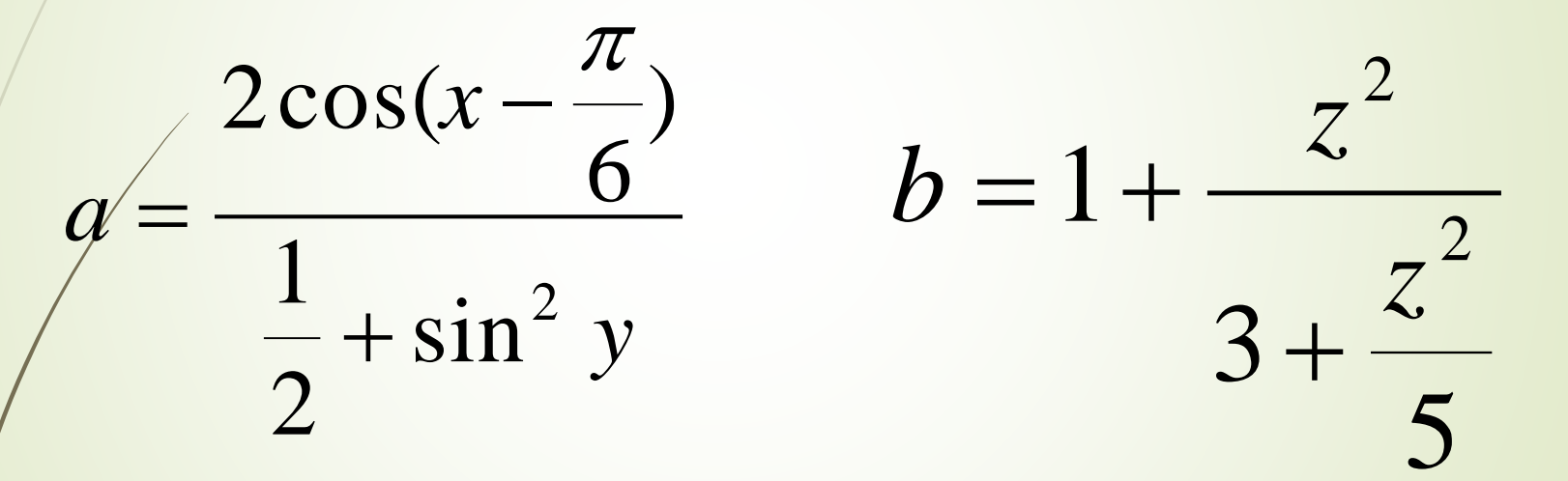

Исходные данные: x = 1,426, y = -1,22, z = 3,5

## Ответ: а=0,89692

## b=3,24771

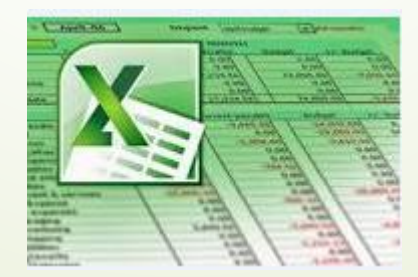

### **Задание №2**

Вычислить значение переменной С по формуле и наборам исходных данных задания №1.

$$c = \frac{\left|\cos x^{3} - \sin^{2} y\right|}{\sqrt[4]{\left|\ln x\right| + xy}}$$

## **Ответ:** c = -1,91426

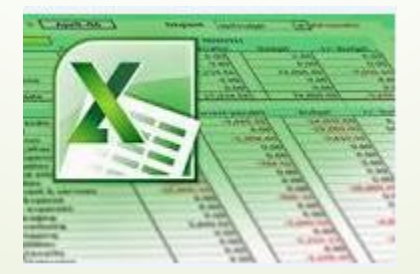

Задание №3

Записать математическое выражение в одну строку в соответствии с правилами записи на языке программирования:

$$2a + \sqrt{0.5}\sin(x+y)$$

 $0,2c - \ln(x - y)$ 

### Ответ: (2\*а+корень(0,5\*sin(x+y)))/(0,2\*с-ln(x-y))

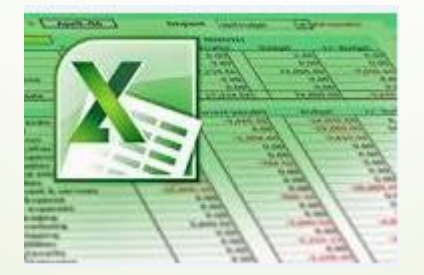

Задание №4 Переведите выражение из линейной записи на языке программирования в обычную (математическую):

Корень(0,5\*sin(x+y)+2\*a)/0,2\*c^2--ln(x-y)

Ответ:  $\sqrt{0.5 \sin(x+y)+2a} c^2 - \ln(x-y)$ 0,2 X Excel

### Задание №5

В электронной таблице значения формулы =срзнач(C2:C5)=3. Чему равно значение формулы =сумм(C2:C4), если значение ячейки C5=5.

Дано: Срзнач(C2:C5)=3 C5=5 Решение:

Определить сумм(С2:С4) Дано: Срзнач(C2:C5)=3 C5=5

Определить сумм(С2:С4) Решение:  $Cpзнач(C2:C5) = \frac{Cyмм(C2:C5)}{4}$ В блоке ячеек C2:C5 находится 4 ячейки (C2,C3,C4,C5), сумм(C2:C5)=4\*Cpзнач(C2:C5)= =4\*3=12; сумм(C2:C4)=сумм(C2:C5)-C5= =12-5=7.

Ответ: сумм(С2:С4)=7.

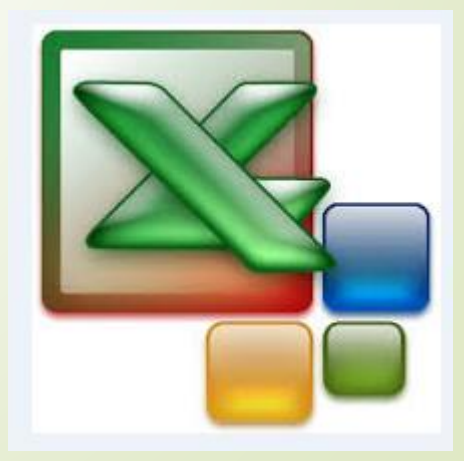

# Домашнее

### задание

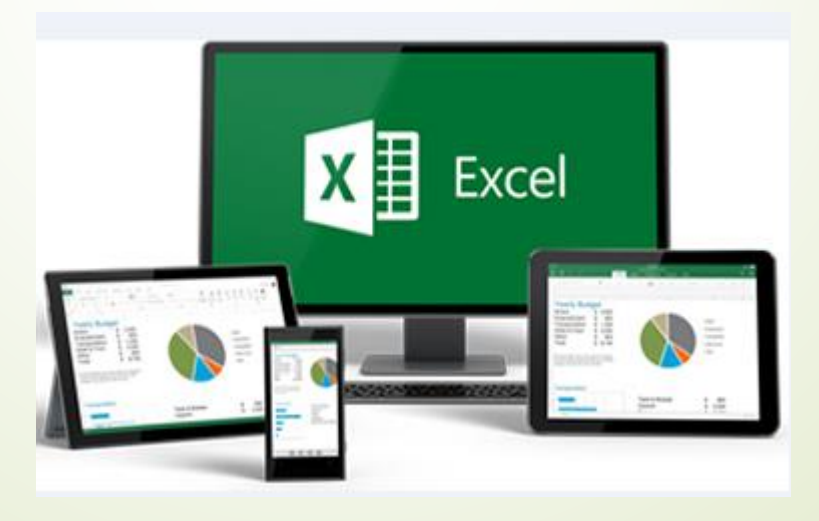

Задание №1 Записать математическое выражение в одну строку в соответствии с правилами записи на языке программирования:  $(1+y)\frac{2x+\sqrt{y}-(x+y)}{2x+\sqrt{y}-(x+y)}$  $y + \frac{1}{x^2 - 4}$ 

Задание №2 Переведите выражение из линейной записи на языке программирования в обычную (математическую):

cos(a)/(1,5E-2\*a)-(a-b)/b/c+exp(-x)

### Задание №3

В электронной таблице значение формулы =сумм(A5:D5)=6. Чему равно значение формулы =СрЗнач(A5:C5), если значения ячейки D5=9.

> Дано: сумм(А5:D5)=6; D5=9;

Решение:

Определить СрЗнач(А5:С5)

# Ключ к выполнению домашнего задания

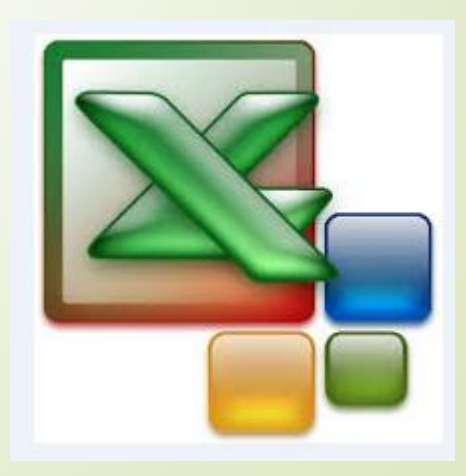

#### Ответ к домашнему заданию №1:

### (1+у)\*(2\*х+корень(у)-(х+у))/(у+1/(х^2-4))

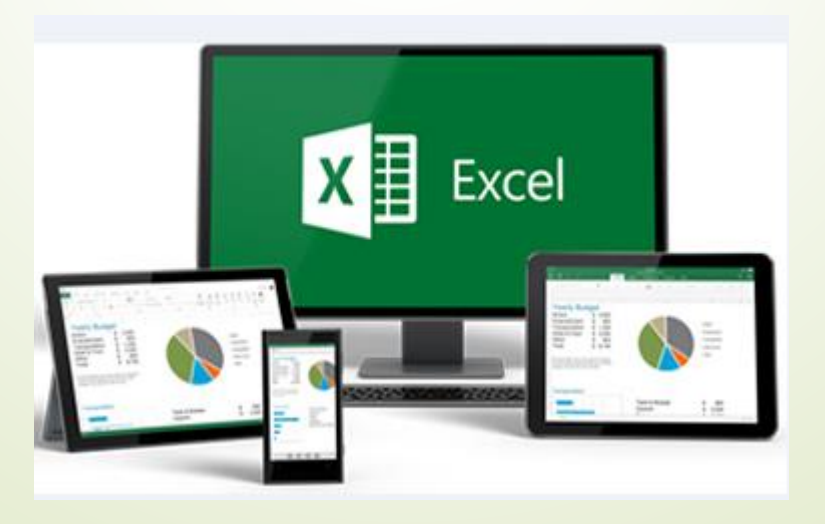

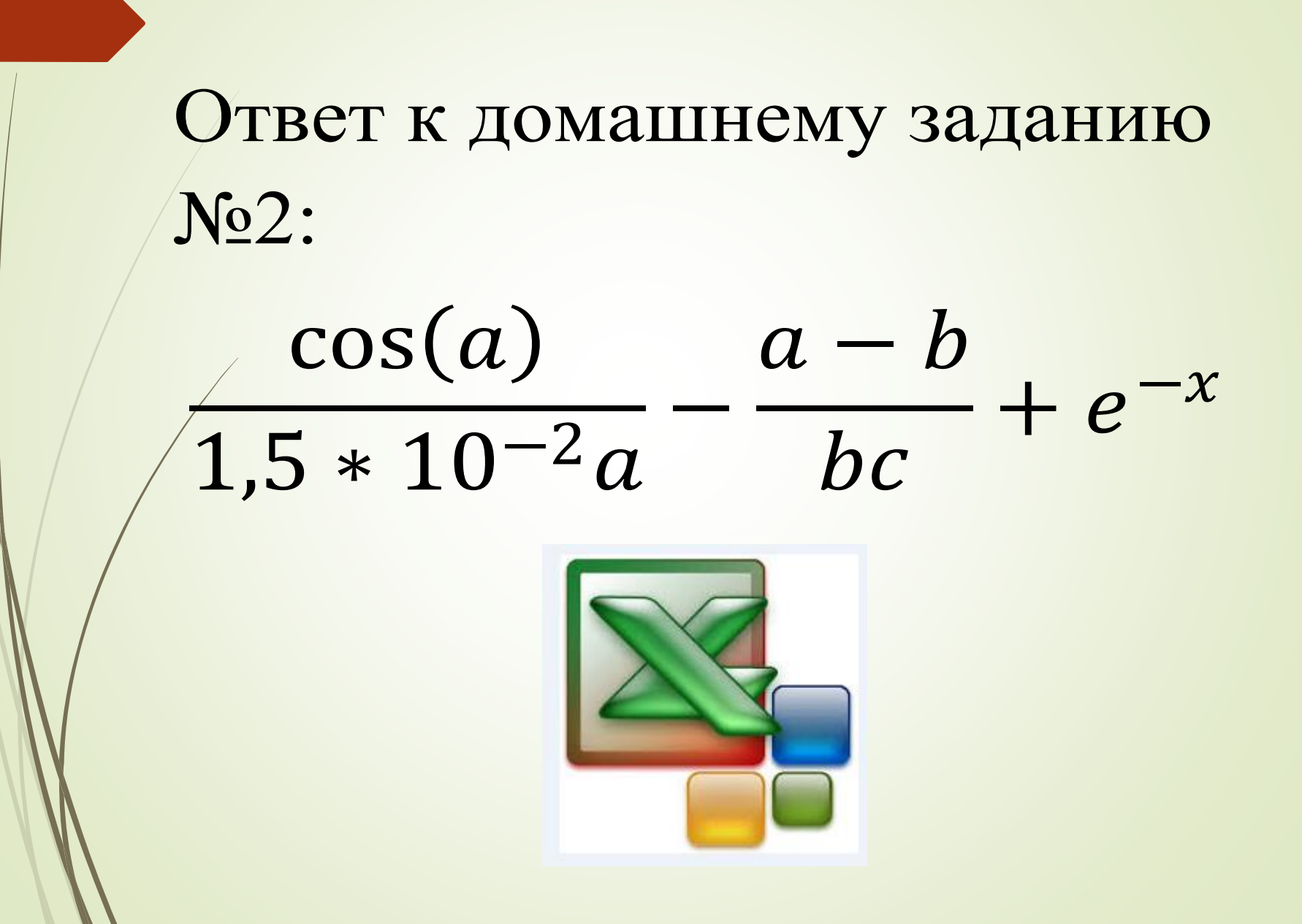

Ответ к домашнему заданию №3 Решение: Дано: Cрзнач(A5:C5) =  $\frac{C_{YMM}(A5:C5)}{3}$ сумм(А5:D5)=6 D5=9 В блоке ячеек А5:С5 находится 3 Определить СрЗнач(А5:С5) ячейки (A5,B5,C5) cymm(A5:C5) = cymm(A5:D5) - D5 == 6 - 9 = -3СрЗнач(А5:С5) = -3 : 3 = -1

Ответ: Cp3нач(A5:C5)= -1.

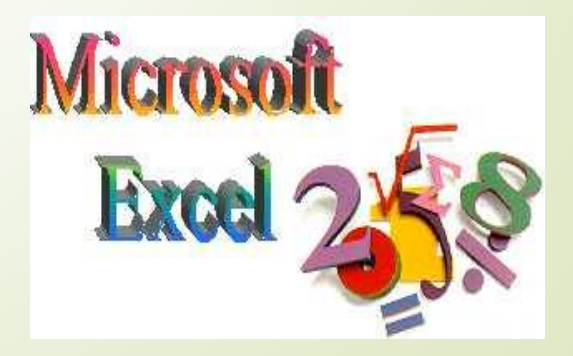

### Список литературы

#### 1. Конспект урока

2. Михеева Е.В. «Информационные технологии в профессиональной деятельности: учебное пособие для студ. учреждений среднего профессионального образования» - М.: «Академия», 2012. стр. 142-145

## Благодарю за внимание!